## 如何使用「我的帳單」指引

這份指引提供了如何使用「學資處電子通 - 我的帳單」服務的步驟說明。

### 步驟 1: 前往「學資處電子通」(http://e-link.wfsfaa.gov.hk/),在「服務列表」

### 下選擇「我的帳單」。

首次登入我的帳單? 登記詳情請參考登記指引(Adobe PDF檔案)。你的登記手續會於三個工作天內 完成。

#### (A) 學生貸款申請人(由2015/16學年開始實施)

由2015/16學年起,如你欲接受/申請貸款,你須按照資助專上課程學生資助計劃、專上學生資助計劃、全日制大專學生免入息審查貸款計劃及專上學生免入息審查貸款計劃發出的申請結果通知書或申請擴展的免入息審查貸款計劃簡覆內的指示,受記「學資處電子通」「我的帳單」服務。

請將成功登記「學資處電子通 」「 我的帳單」服務的確認通知書/訊息列印,連同貸款文件及其他證明文件 交回學生資助處以處理你的貸款申請。

#### (B) 畢業生登記收取學生貸款的電子繳款單

就畢業生,學生資助處會以電子形式透過「學資處電子通」「我的帳單」服務向你發出按月繳款單,本處 不會向你發出郵寄繳款單。你須要在「我的政府一站通」開啟一個帳戶,然後登記「學資處電子通」「我 的帳單」服務,以查看、列印及下載以Acrobat PDF為格式的按月繳款單。詳情請參閱注意事項。

請注意如你現時持有其他以季度還款的貸款帳戶,按月繳款單還款並不適用於你,直至另行通知。

就如何查看「我的帳單」服務的繳款單及還款貸款帳戶資料,請參考如何使用「我的帳單」指引。

#### (C) 現時收取季度繳款單的還款人

就現時收取季度繳款單的還款人,你可以透過「學資處電子通」「我的帳單」服務收取季度電子繳款單。 為了保護環境,當你成功登記「我的帳單」服務後,學生資助處會停止向你發出郵寄繳款單。已登記「我 的帳單」服務的用戶是不可以撤回登記,亦不可以要求收取郵寄繳款單。詳情請參閱注意事項。

就如何查看「我的帳單」服務的繳款單及還款貸款帳戶資料,請參考如何使用「我的帳單」指引。

#### 登記「我的帳單」服務

#### 服務列表

- 我的申請
- 我的櫃台預約
- 我的帳單
- 我的貸款資料
- 我的申請進度
- 我的選擇--開始償還學生貸款
- 財務試算機
- 提出償還部分/一次過償還貸款
- 延期償還貸款申請

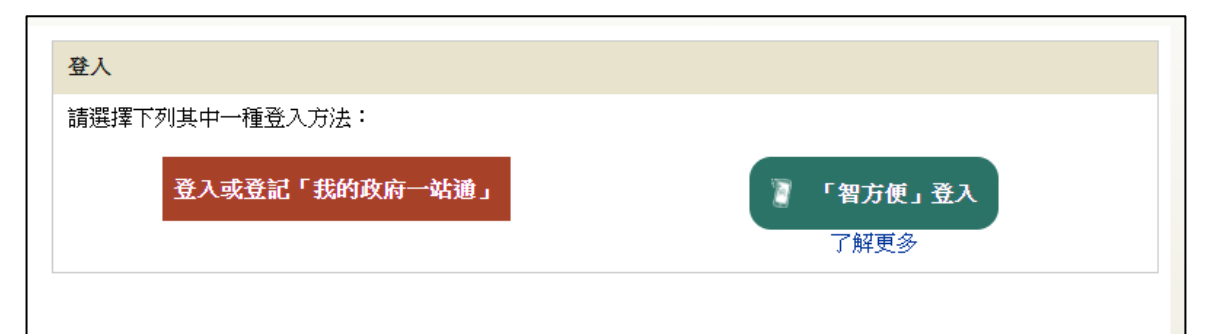

## 我的政府一站通:輸入帳戶名稱和密碼登入

| 歡迎來到我的政府一站通                                                                                                    |                                                                                                    |
|----------------------------------------------------------------------------------------------------|----------------------------------------------------------------------------------------------------|
| 登入我的政府一站通                                                                                                    |                                                                                                    |
| <ul> <li>一站式登入<br/>使用「智方便」代替「帳戶名稱和密碼」一次過登入多項政府網上服務・</li> <li>了解更多</li> <li>2</li> <li>2</li> <li>2</li> <li>3</li> <li>2</li> <li>4</li> <li>5</li> <li>5</li> <li>4</li> <li>5</li> <li>5</li> <li>6</li> <li>7</li> <li>8</li> <li>7</li> <li>8</li> <li>7</li> <li>8</li> <li>7</li> <li>8</li> <li>7</li> <li>8</li> <li>7</li> <li>8</li> <li>9</li> <li>9</li></ul> | The second and a second and a s |
| 意意                                                                                                    | 按此瀏覽示範指南<br>教韵教育- 读通 個人能務全集中                                                                                                    |
| 登入                                                                                                    |                                                                                                    |

智方便:使用手機智方便應用程式掃描二維碼(QR Code)登入

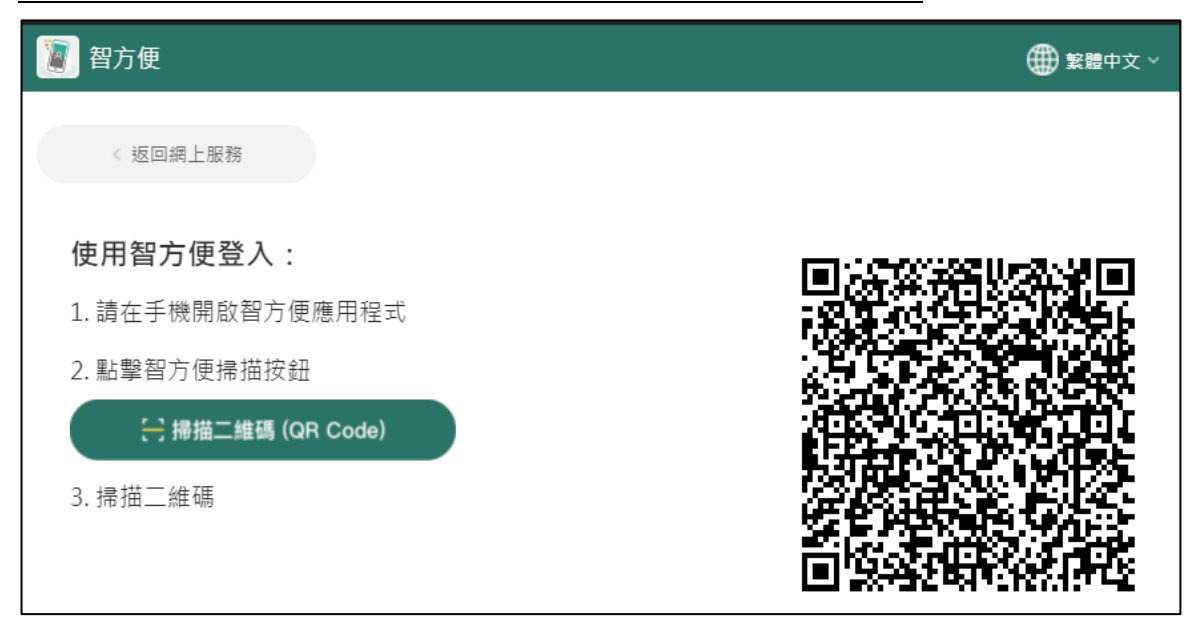

步驟 3: 轉入「學資處電子通 - 我的帳單」的貸款帳戶列表, 你可以:

- (a) 查看 / 列印最新的繳款單
- (b) 查看還款記錄
- (c) 查看還款時間表
- (d) 前往過往繳款單列表
- (e) 以繳費靈即時網上服務繳款(供繳費靈即時網上服務登記用戶使用)
- (f) 查看其他繳款方法

| <b>战的帳單 貸款帳戶列表</b>                                                                                                    | 白油 白智 一 九 洋 从                                                |                                                |                                                       | ±.                             |                                      |
|----------------------------------------------------------------------------------------------------|--------------------------------------------------------------|------------------------------------------------|-------------------------------------------------------|--------------------------------|--------------------------------------|
| 主思,· 本貝只線不爾和一期<br>長單資料                                                                                                    | ∩1歳(秋里。)建議10                                                 | 水播 子马尔为小口小水田                                   | J級秋車1F局参う                                             | 与。<br>                         |                                      |
| 卄劐類別<br>漵款帳戶编號<br>自動櫃員機或繳費瓥付款编                                                                                                    |                                                              | 到期日<br>(日/月/年)                                 | 最後繳款日期<br>(日/月/年)                                     | 查看                             | 到期尚:<br>繳款的金                         |
| NLSPS<br>XXXXXXXXXXXX<br>XXXXXXXXXXXX                                                                                                    | 01/01/2021                                                   | 01/01/2021                                     | 08/01/2021                                            | 🌾 S 🔚 🔁                        | \$5,667.0<br>缴款<br>SW009778-1        |
| NLSFT<br>XXXXXXXXXXXX<br>XXXXXXXXXXX                                                                                                    | 15/07/2020                                                   | Already Due                                    | Reminder                                              | 🌮 📑 🔁                          | <u>\$5,046.0</u><br>缴款<br>NW009778-1 |
| <ul> <li>☆ - 查看/列印最新的繳款單     <li>● - 查看還款記錄     <li>■ - 查看還款時間表     <li>→ 11     <li>→ 11     </li> </li></li></li></li></ul>                                                                                                    |                                                              |                                                |                                                       |                                |                                      |
| <ul> <li>繳費量即時網上服務(學生)</li> <li>繳費量即時網上服務(學生)</li> <li>繳費量即時網上服務(我的)</li> <li>繳費量(一個帳單號碼)</li> <li>自動櫃員機(2)</li> <li>網上銀行繳費服務(2)</li> <li>以郵寄支票方式</li> <li>電子支票(2)</li> <li>以現金(支票/易辦事到到)</li> <li>以現金(17-11)便利店、OK</li> <li>自動轉幅</li> </ul> | 生資助處)*(每次繳<br>內政府一站通)*(每<br>(即「自動櫃員機報<br>即局繳費<br>便利店、Vango便和 | 款金額上限為港幣<br>次繳款金額上限為<br>成繳費蓋付款編號」<br>列店或攀濶萬家超日 | 100,000元。)<br>港幣100,000元。)<br>, ),一天之内最;<br>5繳費(每次繳款金 | )<br>多只能繳款3次。]<br>額上限為港幣5,000元 | • )                                  |

# 

|                                                                                                    | ·                                                                                                    |                        |                             | E                                       | 自動櫃員                                                           | 機或繳費靈付款編號                                                                                                    |  |  |
|----------------------------------------------------------------------------------------------------|----------------------------------------------------------------------------------------------------|------------------------|-----------------------------|-----------------------------------------|----------------------------------------------------------------|----------------------------------------------------------------------------------------------------|--|--|
| 收款編碼<br>104                                                                                                    | 收款編碼 CRC         香港特別行政區政府         Register at http://e-link.wfsfaa.gov.hk           104         THE GOVERNMENT OF THE HKSAR         for electronic demand notes and online repayment.           食人息審查貸款繳款單         Non-means-tested Loan Repayment Demand Note         Num電子繳款單及網上繳款。 |                        |                             |                                         |                                                                |                                                                                                    |  |  |
| 姓名 NAME : XXXXX XXX XXX<br>地址 ADDRESS : XXXX XXXX XXXX<br>XXXX XXXX XXXX<br>XXXX XXXX XXXX<br>XXXX XXXXX<br>XXXX XXXXX<br>XXXX XXXXX<br>XXXX<br>XXXX XXXXX<br>XXXX<br>XXXX<br>XXXX<br>XXXX<br>XXXX<br>XXXX<br>XXXX |                                                                                                    |                        |                             |                                         |                                                                |                                                                                                    |  |  |
| 發單日期<br>Date of Issue                                                                                                    | 還軟計算至下列日期止<br>Repayment Included Up To<br>14/09/2021                                                                                                    | 貸款本金<br>Loan Principal | 尚未到期<br>Balance of Principa | 期償還的本金儲<br>al Not Yet Due<br>\$4 366 60 | 續 #<br>for Repayment                                           | 尚未到期償還的在學期間利息 #<br>Balance of Study Interest Not Yet Due for Repayment                                                                                                    |  |  |
| 24/11/2021         \$XXXXX           代號類別/說明         Code Type/Description           01 逾期未還金額 Arrears         65 今期應付金額(請金閱下方列用) This Instalment (see details below)           11 轉結下期的應付零額 Odd Cents c/f         |                                                                                                    |                        |                             | • 1,200.00                              |                                                                | 3/2 00                                                                                                    |  |  |
| 01 逾期未還金額<br>05 今期應付金額<br>11 轉結下期的應                                                                                                    | <u>代號類別/說明 Code</u><br>Arrears<br>(請參閱下方列項) This Instalmen<br>(付零額 Odd Cents c/f                                                                                                    | t (see details below)  | I                           | <u>代號 Code</u><br>01<br>05<br>11        | <u>金額 Amou</u><br>\$15,735.<br>\$2,229.<br>\$-0.               | s72.00       mt<br>30     免人息審查貸款年利率<br>Prevailing NLS Interest Rate (p.a.)     1.270%       適規繳款年利率<br>Prevailing Interest Rate for<br>Overdue Amount (p.a.)     5.083%                                                                                                    |  |  |
| 01 逾期未覆金器<br>05 今期應付金器<br>11 轉結下期的應                                                                                                    | <u>代號類別/說明 Code</u><br>I Arrears<br>(請參閱下方列項) This Instalmen<br>(討零額 Odd Cents c/f                                                                                                    | t (see details below)  | <u> </u>                    | <u>代號 Code</u><br>01<br>05<br>11        | <u>金額 Amov</u><br>\$15,735.<br>\$2,229.<br>\$-0.               | Int<br>30     第人息審查貸款年利率<br>Prevailing NLS Interest Rate (p.a.)     1.270%       地規繳款年利率     第<br>Prevailing Interest Rate for<br>Overdue Amount (p.a.)     5.083%       自動轉報授權最否確立<br>Autopay Authorisation Created?<br>(Y(是)/N(否))     N                                                                                                    |  |  |
| 01 逾期未還金額<br>05 今期應付金額<br>11 轉結下期的應<br>在右列日期前應續<br>Total Amount Du                                                                                                    | <u>代號類別/說明 Code</u><br>I Arrears<br>該請參閱下方列項) This Instalmen<br>时零額 Odd Cents c/f<br>如約總額 * 08/07/202                                                                                                    | t (see details below)  | <u> </u>                    | <u>代號 Code</u><br>01<br>05<br>11        | <u>金額 Amou</u><br>\$15,735.<br>\$2,229.<br>\$-0.<br>\$17,964.( | S72.00           Int<br>30         免人息審查貸軟年利率<br>Prevailing NLS Interest Rate (p.a.)         1.270%           30         加期激散年利率<br>Prevailing Interest Rate for<br>Overdue Amount (p.a.)         5.083%           41         動轉戰授權是否確立<br>Autopay Authorisation Created?<br>(Y(是)/N(否))         N           00         自動轉戰邊戶日期<br>Autopay Value Date         N/A |  |  |

# (b) <u>查看還款記錄</u>

| 我的申請                     | 我的帳單 還款記錄                                                                                                    |
|--------------------------|----------------------------------------------------------------------------------------------------|
| 我的櫃台預約 一                 | 計劃類別: 擴展的免入息審查貸款計劃                                                                                             |
| 我的貸款資料                   |                                                                                                    |
| 我的申請進度                   | · 還款記錄截至 28/08/2020 (日/月/年)                                                                                    |
| 我的選擇—開始<br>償還學生貸款        |                                                                                                    |
| 財務試算機                    |                                                                                                    |
| 提出償還部分/一一次過償還貸款          |                                                                                                    |
| 延期償還貸款申<br>請             | <ul> <li>注意:</li> <li>(1)如你以郵寄支票還款,郵戳日期將視為實際繳款日期。上述所顯示的「還款日期」為支票獲得兌現的日期,只是理由時需要估,該只期可能會運動你需幣的還去,日期。</li> </ul> |
| 我的短訊                     | 口期,囚處理時间而時,該口期印配冒進於小貨幣的處款口期。 (2)除了總費靈即時網上服務外,其他總款方法的還款記錄只會顯示截至28/08/2020的記錄。                                   |
| 常見問題                     |                                                                                                    |
| 支援中心                     | ,                                                                                                    |
| 網上意見收集表一                 |                                                                                                    |
| 學生資助處                    |                                                                                                    |
| 香港政府一站通一<br>網上更改地址紀<br>錄 |                                                                                                    |

# (c) <u>查看還款時間表</u>

| 我的申請                  | -+  | 我的呐                                   | 長單                | 還款時間表        |              |                                                |        |                   |               |              |
|-----------------------|-----|---------------------------------------|-------------------|--------------|--------------|------------------------------------------------|--------|-------------------|---------------|--------------|
| 我的櫃台預約                | #-  | 濃軟時                                   | 間表樹               | 蚕 28/08/2020 | (日/月/年)      |                                                |        |                   |               |              |
| 我的帳單                  |     |                                       |                   | •            | VV           | ///////////////////////////////////////        | ~      |                   |               |              |
| APA Is divide - Amina |     | 其款帳                                   | ≷尸號開<br>★ ===     | 9            | : ^^/        |                                                |        | - 1 - <b>1</b> -1 |               |              |
| 我的其款資料                |     | 計劃類                                   | [万]]              |              | : 逓用         | 展的免人息:<br>···································· | 番宣其款   | 計畫」               |               |              |
| 我的由請淮度                | #   | 繳款帳                                   | 「見たりない」           | 5            | : XX         | XXXXXX-X                                       |        |                   |               |              |
| TYPE THE MENT         |     | 貸款本                                   | 金                 |              | : \$X)       | XXXX                                           |        |                   |               |              |
| 我的選擇 開始               |     | 延期引                                   | [致的本              | 金            | : \$X        | XX                                             |        |                   |               |              |
| 償還學生貸款                |     | <ul> <li>轉為本</li> <li>(本金)</li> </ul> | :金的逾<br>≩)        | 期還款          | : \$X)       | XX                                             |        |                   |               |              |
| 財務試算機                 | #-  | 轉為本<br>(分期                            | (金的道<br>(利自)      | 期還款          | ; \$X        | хх                                             |        |                   |               |              |
| 提出償還部分/一次過償還貸款        | -+- | (万)<br>轉為本<br>(在學                     | :金的逾<br>(1)(3)(1) | 期還款          | : \$X)       | xx                                             |        |                   |               |              |
| 新期償還貸款由               |     | 已繳付                                   | 本金                |              | \$X          | XX                                             |        |                   |               |              |
| 語                     |     | 免入息                                   | 審査貨               | 款利率          | : 1.2        | 00%                                            |        |                   |               |              |
| 我的短訊                  | #-  | 利息生                                   | 效日期               | ]            | : 01/        | 12/2019 (E                                     | 3/月/年) |                   |               |              |
| 常見問題                  | #-  | 期數                                    | 到<br>(日/          | 朝日<br>(月/年)  | 貸款4          | 途 分                                            | 期利息    | 在學期間利息            | 行政費用          | 每期還款額        |
|                       | b.  | 1                                     | 01/04             | 4/2012       | \$XXX        | ( \$                                           | XXX    | \$XXX             | \$XXX         | \$XXX        |
| 又拨中心                  | h.  | 2                                     | 01/07             | 7/2012       | \$XXX        | ( \$                                           | XXX    | \$XXX             | \$XXX         | \$XXX        |
| 網上意見收集表               |     | 3                                     | 01/10             | 0/2012       | \$XXX        | ( \$                                           | XXX    | \$XXX             | \$XXX         | \$XXX        |
|                       |     | 4                                     | 01/02             | 1/2013       | ŞXXX<br>ŞXXX |                                                | XXX    | ŞXXX<br>SXXX      | ŞXXX<br>\$XXX | ŞXXX<br>ŞXXX |
| 學生資助處                 |     | 6                                     | 01/02             | 7/2013       | \$XXX        |                                                | XXX    | ŚXXX              | ŚXXX          | \$XXX        |
|                       |     | 7                                     | 01/10             | 0/2013       | \$XXX        | (                                              | XXX    | \$XXX             | \$XXX         | \$XXX        |
| 香港政府一站通               | #-  | 8                                     | 01/02             | 1/2014       | \$XXX        | ( \$                                           | XXX    | \$XXX             | \$XXX         | \$XXX        |
| 網上更改地址紀               |     | 9                                     | 01/04             | 4/2014       | \$XXX        | ( \$                                           | XXX    | \$XXX             | \$XXX         | \$XXX        |
| ¥K                    |     | 10                                    | 01/0              | 7/2014       | \$XXX        | (                                              | SXXX   | \$XXX             | \$XXX         | \$XXX        |

# (d) <u>前往過往繳款單列表</u>

| 我的申請 👘                 | 我的帳單 過往繳款單                  |                       |                |                            |    |
|------------------------|-----------------------------|-----------------------|----------------|----------------------------|----|
| 我的櫃台預約 ++              | 注音・多数金額二週十六個日               | ——<br>60晚訪留 。 • # 詳作問 | 医式和印度的复数       | <b>虎黄蒜子</b> 。              |    |
| 我的帳單                   | 江息、・永統省線小迎去ハ個月              | 旧功版(永平 × X主诫)(小)))    | 的子鸟公グ加口小加口的风衣中 | 1F/mi≫*5°                  |    |
| 我的貸款資料                 | 姓名: XXXXXX<br>XXXXXX        | xxxxx<br>xxxxx        |                |                            |    |
| 我的申請進度 👘               | 計劃類別: 擴展的多                  | 龟入息審查貸款計劃             |                | 請選擇                        | •  |
| 我的選擇—開始 …<br>信還學生貸款    | 帳單資料                        |                       |                |                            |    |
| 財務試算機 -+               | 計劃類別<br>繳款帳戶編號              | <b> </b>              | 到期日<br>(日/月/年) | 最後 <i>繳</i> 款日期<br>(日/月/年) | 查看 |
| 提出價還部分/ · *<br>一次過償還貸款 | 自動櫃員機或繳費鑒付款編號<br>EZ425025-6 | 05/03/2020            | Already Due    | Reminder                   | ¢  |
| 延期償還貸款申                | xxxxxxxxx<br>EZ425025-6     | 01/07/2020            | 01/07/2020     | 31/08/2020                 | ¢  |
| 我的短訊 👘                 | ******                      |                       |                |                            |    |
| 常見問題 🛶                 | < 🗞 - 查看/列印繳款單              |                       |                |                            |    |

## (e) 以繳費靈即時網上服務繳款(供繳費靈即時網上服務登記用戶使用)

| ()                                                                                                  | 3 1157 ( 3711 |                |                   | 1007 300 10000 |                  |
|----------------------------------------------------------------------------------------------------|---------------|----------------|-------------------|----------------|------------------|
| 我的帳單                                                                                                | ₩.            |                |                   |                |                  |
| 注意:本頁只顯示最新一期的                                                                                       | 灼繳款單。建議       | 你儲存或列印         | 尔的繳款單作為           | 參考。            |                  |
| 帳單資料                                                                                                |               |                |                   |                |                  |
| 計鐵類別<br>缴款帳戶編號<br>自動櫃員機或繳費璧付款編<br>號                                                                 | <b> </b>      | 到期日<br>(日/月/年) | 最後缴款日期<br>(日/月/年) | 查看             | 到期尚未<br>缴款的金額    |
| ENLS<br>XXXXXXXXXX<br>XXXXXXXXXXX                                                                   | 11/08/2020    | 01/10/2020     | 30/10/2020        | K 💲 🖺 🗗        | \$5,483.00<br>缴款 |
| <ul> <li>《 - 查看/列印最新的繳款單</li> <li>· 查看還款記錄</li> <li>[2] - 查看還款時間表</li> <li>① - 前往過往繳款單列表</li> </ul> |               |                |                   |                |                  |

(i) 返回「我的帳單」的貸款帳戶列表及就有關貸款帳戶按"繳款"鍵

### (ii) 按"確認及繳款" 鍵

| 網上繳款      | 步驟一 確認及繳款            |                            |
|-----------|----------------------|----------------------------|
| 常見問題 👘    |                      |                            |
| 支援中心 **   | 在確定激軟之前,請你檢查以下激軟的資料。 |                            |
| 網上意見收集表 🕂 | 繳款概要                 |                            |
| 學生資助處 👘   | 計畫以類別                | 擴展的免入息審查貸款計劃               |
| 香港政府一站通 👘 | 繳款帳戶編號               | XXXXXXXXXXX<br>XXXXXXXXXXX |
| 錄         | 到期日(日/月/年)           | 01/10/2020                 |
|           | 交易日期和時間<br>(日/月/年)   | xxxxxxxxxx<br>xxxxxxxxxxx  |
|           | 交易編號                 | xxxxxxxxxxx<br>xxxxxxxxxxx |
|           | 繳款方法                 | 繳費靈即時網上服務(學生資助處)           |
|           | 繳款金額                 | HK\$ 5,483.00              |
|           |                      |                            |
|           |                      | 取消 確認及繳款                   |

| GOVHK香港政府一站通                                                       |                                                                                                 |                                                               |      |    |  |  |  |
|--------------------------------------------------------------------|-------------------------------------------------------------------------------------------------|---------------------------------------------------------------|------|----|--|--|--|
| 1 網                                                                | 上付款服務                                                                                           |                                                               |      |    |  |  |  |
| 查詢                                                                 | 請選擇付款方式:                                                                                        |                                                               |      |    |  |  |  |
| 一般客戶服務熱<br>線<br>(852) 183 5500<br>電郵<br>enquiry@<br>1835500.gov.hk | 服務類別<br>交易日期<br>交易參考編號<br>總額<br>付款方式*                                                           | 學生償還政府貸款<br>XX/XX/XXXX XX:XX:XX<br>XXXXXXXXX<br>HK\$ 5,483.00 |      |    |  |  |  |
|                                                                    |                                                                                                 |                                                               | 取消付款 | 付款 |  |  |  |
|                                                                    | <ul> <li>請記錄此交易參考編號或列印本頁,以備需要時查詢付款狀況。</li> <li>按「付款」鍵後,請不要在你收到確認通知書前離開,否則你的申請可能不被接納。</li> </ul> |                                                               |      |    |  |  |  |

- (iv) 轉入繳費靈的繳款:
  - 輸入八位數字繳費靈戶口號碼或戶口名稱,以及繳費靈網上密碼;
  - 按「我已細閱並特此接受繳費靈服務使用一般條款及條件」空格;以及
  - 按"遞交"鍵。

| <b>りつう</b><br>線費量<br>線費由後               | 日本語事故 記事!<br>教事費 由 ※書 日本話事!                    |
|-----------------------------------------|------------------------------------------------|
| 請閣下在遞交此交易前,必須閱讀使用何<br>聲明。有關繳費靈服務使用一般條款及 | 係款及條件,法律責任及版權聲明 及關於收集個人資料的<br>條件,請瀏覽 ppshk.com |
| •                                       |                                                |
| 商戶名稱:                                   | 學生償還政府貸款                                       |
| <b>参考編號</b> :                           | XXXXXXXXXXXXXXXX                               |
| 繳付金額(港幣):                               | 5,483.00                                       |
| 8位數字繳費靈戶口號碼<br>或戶口名稱 *:                 | XXXXXXXX                                       |
| 繳費靈網上密碼:                                | XXXXXX                                         |
| 我已細閱並特此接受繳費靈服務例                         | 更用一般條款及條件。                                     |
|                                         |                                                |
| 閣下成功以 PPS 繳費予「信貸財務」                     | 及「證券公司」交易,均會收到手機短訊提示。<br><u>遞交</u> 取消          |
| 閣下成功以 PPS 繳費予「信貸財務」                     | 及「證券公司」交易,均會收到手機短訊提示。<br>逐交 取消                 |

| 多謝你的激款,本處建議你儲存或列印此頁作為參考 | ٥                   |      |    |
|-------------------------|---------------------|------|----|
| 繳款概要                    |                     |      |    |
| 計劃類別                    | 擴展的免入息審查貸款計劃        |      |    |
| 繳款帳戶編號                  | XXXXXXXX-X          |      |    |
| 到期日(日/月/年)              | 01/10/2020          |      |    |
| 交易日期和時間<br>(日/月/年)      | XX/XX/XXXX XX:XX:XX |      |    |
| 交易編號                    | XXXXXXXXX           |      |    |
| 繳款方法                    | 繳費靈即時網上服務(學生        | 資助處) |    |
| 繳款金額                    | HK\$ 5,483.00       |      |    |
|                         |                     |      |    |
| 返回其他服務                  | 返回我的帳單              | 儲存   | 列印 |

(v) 繳款完成。你可按"儲存"或"列印"鍵,以儲存或列印確認通知書

### (f) 查看其他繳款方法

除了繳費靈即時網上服務外,你亦可以透過以下的方法繳款:

- 繳費靈
- 銀行自動櫃員機
- 網上銀行繳費服務
- 郵寄繳款
- 電子支票
- 親身前往郵政局以現金、支票、銀行本票或易辦事繳款
- 親身前往 7-Eleven、OK 便利店、VanGO 便利店或 U 購 select 以現金繳款
- 自動轉帳
- 「轉數快」

詳情請參考繳款單的背面。

| 我的帳單 貸款帳戶列表                                                                                                    | 表                                                       |                                                 |                                                  |                                   |                 |               |
|----------------------------------------------------------------------------------------------------|---------------------------------------------------------|-------------------------------------------------|--------------------------------------------------|-----------------------------------|-----------------|---------------|
| 注意:本頁只顯示最新一期的                                                                                                    | 内繳款單。建議                                                 | 家儲存或列印候                                         | 尔的繳款單作為                                          | 參考。                               |                 |               |
|                                                                                                    |                                                         |                                                 |                                                  |                                   |                 |               |
| - <b>帳単</b> 資料                                                                                                    |                                                         |                                                 |                                                  |                                   |                 |               |
| 計劃類別<br>缴款帳戶编號<br>自動櫃員機或繳費靈付款編<br>號                                                                                                    |                                                         | 到期日<br>(日/月/年)                                  | 最後繳款日期<br>(日/月/年)                                | 查者                                |                 | 到期尚未<br>繳款的金額 |
| NLSPS                                                                                                    | 01/04/2020                                              | Already Due                                     | Reminder                                         |                                   | 5               | \$22,444.00   |
| xxxxxxxxxx                                                                                                    | 17/06/2019                                              | 01/07/2019                                      | 08/07/2019                                       | ¢ 🕺                               |                 | 繳款            |
| <ul> <li>              金看/列印最新的繳款單          </li> <li>             金看還款記錄         </li> <li>              查看還款時間表          </li> <li>             查看還說較時間表         </li> <li>             前往過往繳款單列表         </li> </ul>              |                                                         |                                                 |                                                  |                                   |                 |               |
| <ul> <li>繳款方法</li> <li>繳費靈即時網上服務(氧)</li> <li>繳費靈四時網上服務(氧)</li> <li>繳費靈□[每一個帳單號)</li> <li>自動櫃員機□</li> <li>網上銀行繳費服務□</li> <li>以郵寄支票方式</li> <li>電子支票□</li> <li>以現金」支票/易辦事項</li> <li>以現金到7-11便利店、□</li> <li>自動轉帳</li> <li>轉數快</li> </ul> | 醫生質助處)*(每<br>我的政府一站通)<br>碼(即「自動檯<br>剛郵局繳費<br>DK便利店、Vang | £次繳款金額上限<br>) *(每次繳款金額<br>員機或繳費靈付期<br>go便利店或馨濶額 | 為港幣100,0005<br>注限為港幣100,<br>軟編號」),一5<br>萬家超市繳費(每 | 元。)<br>000元。)<br>5之内最多只<br>次繳款金額上 | 能繳款3次<br>-限為港幣8 | 5,000元。)      |
| 有關繳款方法的詳情,請參限<br>*現階段只接受繳費靈即時網<br>以完成繳款交易。                                                                                                    | 閣繳款單背後的/<br>上服務。你需要                                     | ↑紹。<br>輸入八位數字繳3                                 | 費靈戶口號碼或緣                                         | 数費量戶口名                            | 稱和繳費量           | 重網上密碼,        |